## Vejledning til lydspil

Tillykke med dit nye lydlotto til iPad.

Materialet består af 2 lydfiler, som overføres til iPad via iTunes (se vejledning nedenfor) og en PDF fil med spilleplader til udskrift. Der er to spil i materialet og de er bygget op over hverdagslyde med tilhørende billeder. Der er 5 spilleplader til hvert spil og de er konstrueret sådan, at alle får banko ved den sidste lyd. Dermed er alle børn aktive i de ca. 2 minutter spillet varer, eksklusiv de pauser man selv bygger ind i spillet ved hjælp af pauseknappen. Det er en god ide at lade børnene sidde med spillepladen foran sig og høre alle lydene igennem inden spillet begynder.

Hvis du er i tvivl om hvilke billeder og lyde, der hører sammen, kan du finde svaret i den medfølgende oversigt over spillet. Rækkefølgen i oversigten er den samme som på lydfilen.

## Overføre musik via iTunes

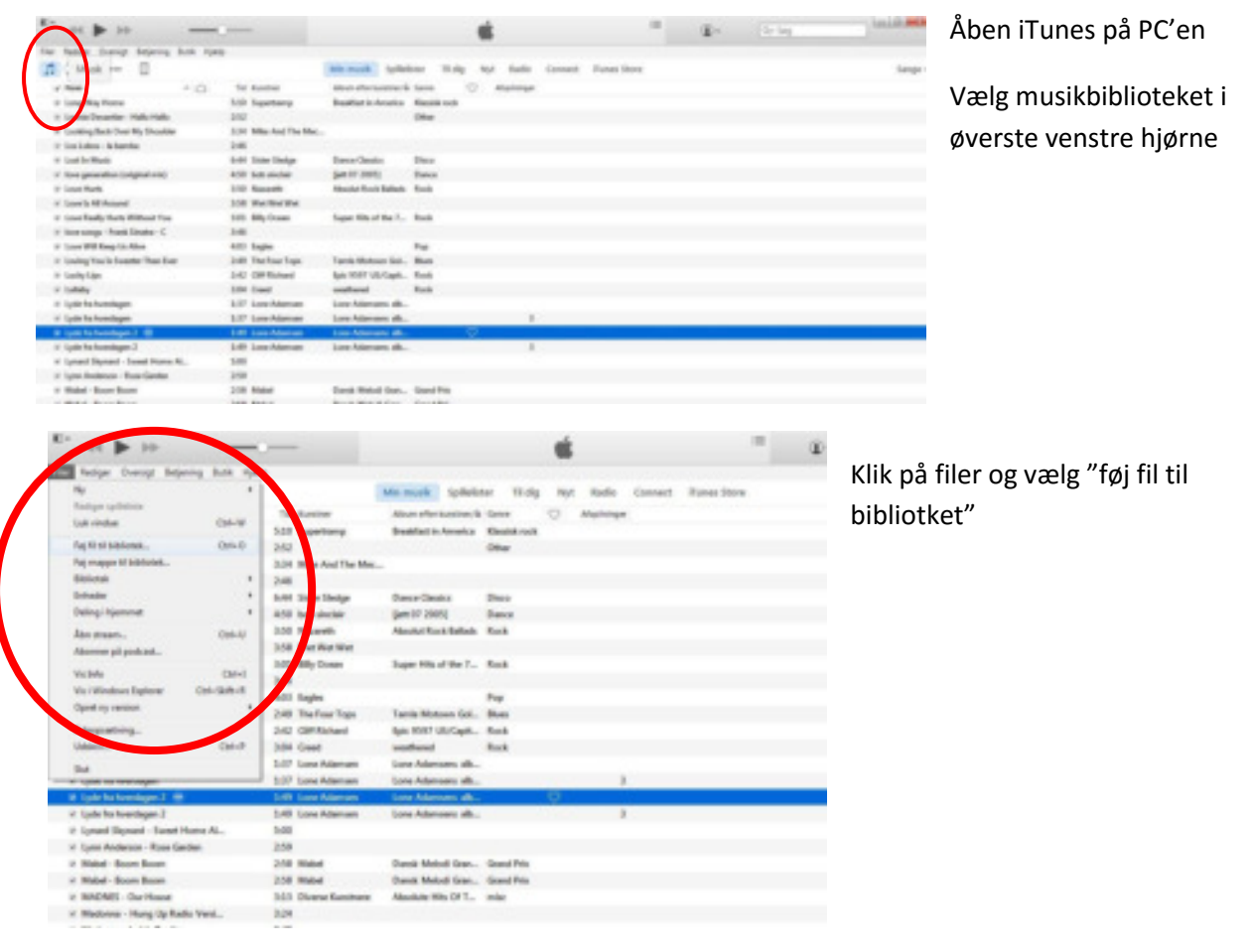

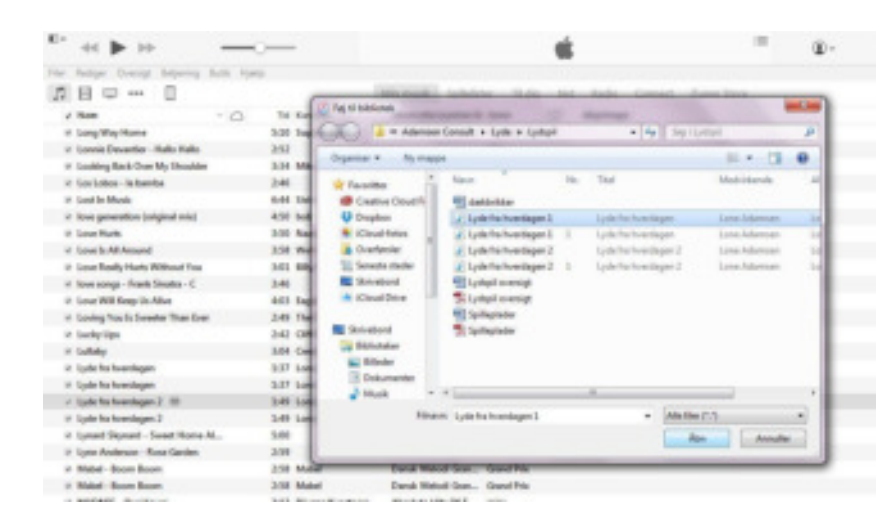

Klik dig frem til den eller de ønskede filer på PC'en i det vindue, der åbner. Når filen/filerne er fundet og markeret, klikkes på "åben"

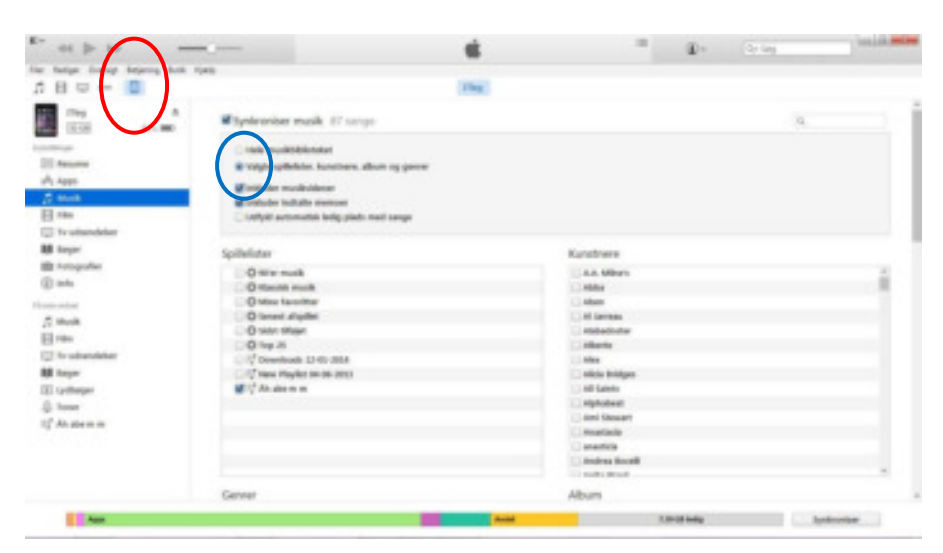

Tilslut iPad'en til PC'en med det USB-kabel, som også bruges til opladning. Klik på ikonet for iPad'en i øverste venstre hjørne, markeret med rød cirkel.

Åben indstillingerne for musik på iPad'en. Tjek at den er sat til kun at synkronisere valgte spillelister, kunstnere og albums (den blå cirkel)

Åben igen musikbiblioteket. (rød cirkel). Find den ønskede fil i listen og træk den op på ikonet for iPad'en (den blå cirkel)

| 44 Þ 30                          |                        |                         |              | ×.  |         |         |             |
|----------------------------------|------------------------|-------------------------|--------------|-----|---------|---------|-------------|
| tange Dress beyond Buck Hy       | -9                     |                         |              | -   |         |         |             |
| B 🗆 🚥 🛛                          |                        | Me much Spillelo        | ter Tildig   | Ryt | fadio   | Connert | Dunes Store |
|                                  | The Kunstman           | Altum effer konstree, % | Gene         | 0   | Alabora |         |             |
| long Way Home                    | 55R Separturep         | Braikfast in America    | Realition in |     |         |         |             |
| Lonnie Devantier - Hallo Hallo   | 263                    |                         | Other        |     |         |         |             |
| Looking Back Dver My Shoulder    | 3:34 Mile And The Mec. |                         |              |     |         |         |             |
| Los Labos - Initiamitia          | 246                    |                         |              |     |         |         |             |
| Lent In Music                    | 6x84 Stetler Stellge   | Owner Gausies           | Disce        |     |         |         |             |
| love generation (original mix)   | ASI Industrial         | (jam 87 300%)           | Dame         |     |         |         |             |
| Love Hurts                       | 3.50 Nasarth           | Absolut Kneik Ballach   | Reck         |     |         |         |             |
| Love Is All Amand                | 358 WerNerNe           |                         |              |     |         |         |             |
| Love Really Hurts Without You    | 341 Billy Doesn        | Super Hits of the T     | Red .        |     |         |         |             |
| Investige - Keek Sinaka - C      | 1.65                   |                         |              |     |         |         |             |
| Love Will Keep Dr. Aller         | Add Engles             |                         | Pro          |     |         |         |             |
| Loving You Is Insenter Than Ever | 248 The Four Tops      | Tamla Motorer Gal.      | Barri        |     |         |         |             |
| Lauliy Lips                      | 242 CHERAhad           | Spic 8597 US/Capit      | Red          |     |         |         |             |
| Luibility                        | 2.04 Geed              | unational               | Red          |     |         |         |             |
| Lyde fis hverdager               | 107 Loss Ademain       | Lone Adamsens alb       |              |     |         |         |             |
| Ljobs fractivendagen             | 107 Loss Adenses       | Lone Adamsens alb       |              |     |         |         |             |
| Epute Enclosed ages 3 (#         | 249 Loss Adamson       | Core Adenose alb.       |              | 0   |         |         |             |
| Lyde Na Needages 3               | 149 Love Adamson       | Lone Adensene alb       |              |     |         |         |             |
| Lynard Skynard - Sweet Rome AL.  | 5.00                   |                         |              |     |         |         |             |
| Lune Anderson - Rose Cantes      | 258                    |                         |              |     |         |         |             |

## Image: Reary: Reary

Les

Klik igen på iPad ikonet i øverste venstre hjørne og vælg synkroniser i nederste højre hjørne.

Filene er nu overført til iPad'en og kablet kan pilles ud igen, eller man kan gentage processen med andre filer.